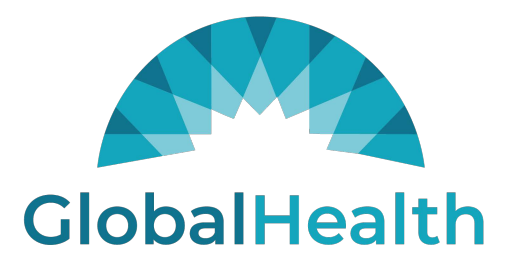

### **GlobalHealth Holdings**

Quality Portal – Encounter Submissions External Users – User Guide

> Author: NextSphere Version ID: 0.2 Version Date: 05-Jul-2023

# Contents

| OBJECTIVE                                                                | 3  |
|--------------------------------------------------------------------------|----|
| Access Quality Portal                                                    | 3  |
| Encounter Submissions – Compliance                                       | 3  |
| Submit Encounter – To make the member compliant                          | 4  |
| Void Encounter (Compliance)                                              | 8  |
| Submit Encounter – To exclude the member from a measure                  | 10 |
| Void Encounter - Exclusion                                               | 15 |
| External Users Encounter Status Flows                                    | 17 |
| External Users=>Measures Required: Pending Review (Scanning in progress) | 17 |
| External Users=>Measures Required: Pending Review                        | 19 |
| External Users=>Review Encounters                                        | 21 |
| External Users=>Review Encounters=>In Process                            | 22 |
| External Users=>Review Encounters=>Approved                              | 23 |
| External Users=>Review Encounters=>Denied                                | 24 |
| External Users=>Review Encounters=>Voided                                | 25 |
| External Users=>Review Encounters=>Search                                | 26 |
| Search by Entity                                                         | 26 |
| Search by Member Number/Name                                             | 27 |
| Search by Measure Name                                                   | 28 |
| Search by Encounter Status                                               | 29 |
| Search by Encounter Submitted Date                                       |    |
| Search by Date of Service                                                | 31 |
| Search by Encounter ID                                                   | 32 |
| Search by Encounter Type                                                 |    |

# OBJECTIVE

The goal of this user guide is to provide step-by-step instructions to make the external users understand the process of submitting the Encounters for making the members compliant for the measure and/or excluding the member from the measure, voiding the encounters, and reviewing the submitted encounters.

# Access Quality Portal:

- 1. Access <u>https://qualityportal.globalhealthportals.com/</u> URL.
- 2. Login into system with valid user credentials.

# **Encounter Submissions – Compliance**

External user can submit the encounter submission – compliance for the members' measures with supported documents in PDF, JPG & TIF files with valid service descriptions and diagnosis code.

#### Note:

- Service Description 1 field is a type ahead mandatory field should accept the following data:
- Service Description 2 is a type ahead non-mandatory field and enabled only for CBP measure.
- Diagnosis field will be enabled only for COL, EED, FMC, OMW measures and should accept following values:

**Note:** For other measures, Diagnosis field will be disabled.

- POS field will be enabled only for FMC measure and it will accept only place of service codes.
- Encounter Submission Compliance can be submitted for all the measures except PCR measure.

| Compliance               | BCS             | CBP             | COL             | EED             | FMC             | HBD             | OMW             | TRC             | SPC             |
|--------------------------|-----------------|-----------------|-----------------|-----------------|-----------------|-----------------|-----------------|-----------------|-----------------|
| Service                  | Enabled         | Enabled         | Enabled         | Enabled         | Enabled         | Enabled         | Enabled         | Enabled         | Enabled         |
| Description 1            | Required        | Required        | Required        | Required        | Required        | Required        | Required        | Required        | Required        |
| Service<br>Description 2 | Disabled        | Enabled         | Disabled        | Disabled        | Disabled        | Disabled        | Disabled        | Disabled        | Disabled        |
|                          | Not<br>Required | Not<br>Required | Not<br>Required | Not<br>Required | Not<br>Required | Not<br>Required | Not<br>Required | Not<br>Required | Not<br>Required |
| Diagnosis                | Disabled        | Disabled        | Enabled         | Enabled         | Enabled         | Disabled        | Enabled         | Disabled        | Disabled        |
| Diagnosis<br>Code        | Not<br>Required | Not<br>Required | Not<br>Required | Not<br>Required | Not<br>Required | Not<br>Required | Not<br>Required | Not<br>Required | Not<br>Required |
|                          | Disabled        | Disabled        | Disabled        | Disabled        | Enabled         | Disabled        | Disabled        | Disabled        | Disabled        |
| Place of<br>Service      | Not<br>Required | Not<br>Required | Not<br>Required | Not<br>Required | Not<br>Required | Not<br>Required | Not<br>Required | Not<br>Required | Not<br>Required |

For Compliance, below are the list of service codes that are applicable for each measure and each field in the encounter submission screen.

|         |                                                                | Service Description |                | Place of |  |  |  |  |  |
|---------|----------------------------------------------------------------|---------------------|----------------|----------|--|--|--|--|--|
| Measure | Service Description 1                                          | 2                   | Diagnosis Code | Service  |  |  |  |  |  |
| BCS     | СРТ                                                            | N/A                 | N/A            | N/A      |  |  |  |  |  |
| CBP     | CPT II                                                         | CPT II              | N/A            | N/A      |  |  |  |  |  |
| COL     | CPT, HCPCS                                                     | N/A                 | ICD9           | N/A      |  |  |  |  |  |
|         |                                                                |                     | ICD10CM,       |          |  |  |  |  |  |
| EED     | CPT, CPT II, HCPCS                                             | N/A                 | ICD10PCS       | N/A      |  |  |  |  |  |
| HBD     | CPT, CPT II                                                    | N/A                 | N/A            | N/A      |  |  |  |  |  |
|         | CPT, HCPCS, SNOMED CT US                                       |                     |                |          |  |  |  |  |  |
| FMC     | Edition, UBREV                                                 | N/A                 | ICD10PCS       | POS      |  |  |  |  |  |
|         |                                                                |                     | ICD10PCS,      |          |  |  |  |  |  |
| OMW     | CPT, HCPCS, RxNorm                                             | N/A                 | ICD9PCS        | N/A      |  |  |  |  |  |
| SPC     | RxNorm                                                         | N/A                 | N/A            | N/A      |  |  |  |  |  |
| TRC     | CPT, CPT II                                                    | N/A                 | N/A            | N/A      |  |  |  |  |  |
|         | Encounter Submission for Compliance is not applicable for PCR. |                     |                |          |  |  |  |  |  |

# Submit Encounter – To make the member compliant.

External User can submit encounters for the member's open measures. This process will elaborate the submitting the Compliance encounter submission.

#### Steps:

- 1. Login to the application.
- 2. Click on **MEASURES REQUIRED** side navigation menu link from side navigation menu.

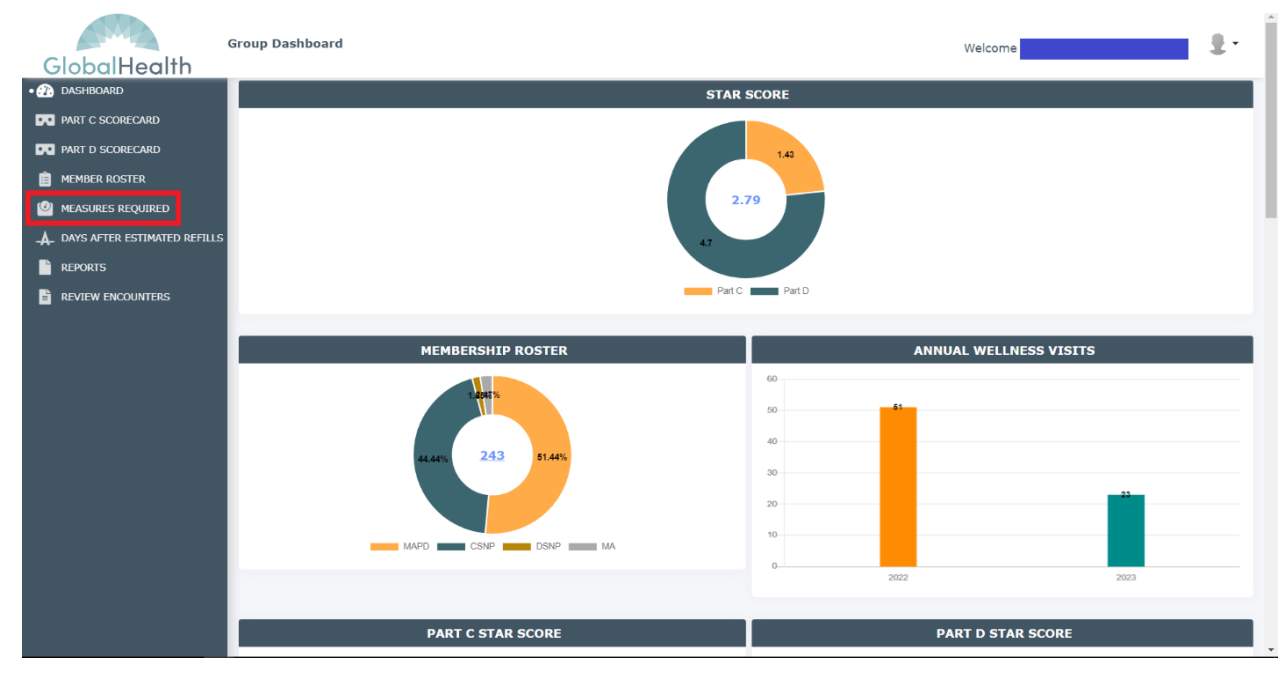

3. Enter required search criteria.

Encounter Submissions - External users PLEASE DO NOT DISTRIBUTE Last Updated Date: 07/05/2023.

#### 4. Click on Search button.

5. Click on Submit link present under Encounter Submission column from the results

| GlobalHealth                                            | Group Dashboard     |             |              |                | Welcome | ÷.                                                        |
|---------------------------------------------------------|---------------------|-------------|--------------|----------------|---------|-----------------------------------------------------------|
| DASHBOARD     PART C SCORECARD                          | MEASURES REQUIRED   |             |              |                | Port    | tal Last Refresh Date: 06/29/2023                         |
| PART D SCORECARD                                        | IPA                 |             | Group        |                | PCP     |                                                           |
| • @ MEASURES REQUIRED<br>A DAYS AFTER ESTIMATED REFILLS | Select<br>Member ID | Select V    |              | System (NHL) 🗸 | Select  | ~                                                         |
| REPORTS                                                 | Measure             | ~           | Buckets      |                |         |                                                           |
|                                                         |                     |             | Search       | Clear          |         | Export to CSV 👼                                           |
|                                                         | Member ID           | Member Name | Measure Name | Event Date     | Status  | Showing 1 to 20 record(s) of 349.<br>Encounter Submission |
|                                                         |                     |             | CBP          | N/A            | Open    | Pending Review                                            |
|                                                         |                     |             | COL          | N/A            | Open    | Submit                                                    |
|                                                         |                     |             | PCR          | 01/25/2023     | Open    | Submit                                                    |
|                                                         |                     |             | SPC          | N/A            | Open    | Submit                                                    |
|                                                         |                     |             | TRC NIA      | 01/25/2023     | Open    | Pending Review                                            |

6. Select the radio button "Submit encounter to make the member compliant"

| AND A                        | Group Dashboard |                                                                                                    |   |        |                   |                         |
|------------------------------|-----------------|----------------------------------------------------------------------------------------------------|---|--------|-------------------|-------------------------|
| GlobalHealth                 | Group Dashboard | ENCOUNTER SUBMISSION                                                                                                    | × | 2 W    | elcome            |                         |
| dashboard                    | MEASURES REQU   | <ul> <li>Submit encounter to make the member compliant</li> <li>Submit encounter to exclude member from this measure</li> </ul>                                        |   |        |                   |                         |
| PART C SCORECARD             | Member Measu    | MEMBER NAME:                                                                                                    |   |        | Portal Last Refre | sh Date: 06/29/2023     |
| PART D SCORECARD             |                 | MEASURE: COL EVENT DATE: N/A                                                                                                    |   |        |                   |                         |
| B MEMBER ROSTER              | IPA             | Date of Service *                                                                                                    | - | P      |                   |                         |
| • 🥝 MEASURES REQUIRED        | >elect          | MM/DD/YYYY                                                                                                    |   | Select |                   | ~                       |
| DAYS AFTER ESTIMATED REFILLS | Member ID       | Selart data batwana 01/01/2016 - 12/21/2022                                                                                                    |   |        |                   |                         |
| REPORTS                      |                 | Service Description *                                                                                                    |   |        |                   |                         |
|                              | Measure         |                                                                                                    |   |        |                   |                         |
|                              | Select          | Type min 3 characters here to search by code or definition                                                                                                    |   |        |                   |                         |
|                              |                 | Diagnosis Code                                                                                                    |   |        |                   |                         |
|                              |                 | Type min 3 characters here to search by code or definition                                                                                                    |   |        |                   | Export to CSV           |
|                              |                 | Place of Service                                                                                                    |   |        |                   |                         |
|                              |                 | Type min 3 characters here to search by code or definition                                                                                                    |   |        | Showing 1         | to 20 record(s) of 349. |
|                              | Member          | Encounter Document *                                                                                                    |   | State  | us Encoun         | ter Submission          |
|                              |                 | Choose File No file chosen                                                                                                    |   | Ope    | n <u>Per</u>      | ding Review             |
|                              |                 | Maximum file size limit is 10 MB.                                                                                                    |   | Ope    | n                 | Submit                  |
|                              |                 | Document Comment(s) *                                                                                                    |   |        |                   |                         |
|                              |                 | Enter comment(s) here.<br>Example: 'Supporting documentation can be found on page 12.'                                                                                 |   | Ope    | n                 | Submit                  |
|                              |                 | 6                                                                                                    |   | Ope    | n                 | Submit                  |
|                              |                 | I do hereby attest that this coding entry accurately reflects notations made in<br>treatment and diagnosis for the listed Medicare beneficiary in the attached medical |   | Ope    | n <u>Per</u>      | ding Review             |

- 7. Select Date of Service.
- 8. Search and select Service Description.
- 9. Select a file into the Encounter Document field. [Formats Accepted: PDF, JPG, TIF]
- 10. Enter Document Comments.
- 11. Select acceptance check box.
- 12. Click on the Submit button.

**Note:** Submit button gets enabled only after entering / selecting data into all mandatory fields and selecting the acceptance note check present in the Encounter Submission popup.

| ENCOUNTER SUBMISSION                                                                                                    | ×                                                                                                    |
|----------------------------------------------------------------------------------------------------|----------------------------------------------------------------------------------------------------|
| Submit encounter to make the member con                                                                                                    | npliant                                                                                                    |
| $\odot$ Submit encounter to exclude member from                                                                                                    | this measure                                                                                                    |
| MEMBER NAME:                                                                                                    |                                                                                                    |
| MEASURE: COL                                                                                                    | EVENT DATE: N/A                                                                                                    |
| Date of Service *                                                                                                    |                                                                                                    |
| 07/04/2023                                                                                                    |                                                                                                    |
| Select date between 01/01/2014 - 12/31/2023                                                                                                    |                                                                                                    |
| Service Description *                                                                                                    |                                                                                                    |
| 44388 - CPT - Colonoscopy                                                                                                    |                                                                                                    |
| Diagnosis Code                                                                                                    |                                                                                                    |
| Type min 3 characters here to search by code or de                                                                                                    | efinition                                                                                                    |
| Place of Service                                                                                                    |                                                                                                    |
| Type min 3 characters here to search by code or de                                                                                                    | finition                                                                                                    |
| Encounter Document *                                                                                                    |                                                                                                    |
| Choose File pdf.pdf                                                                                                    |                                                                                                    |
| Maximum file size limit is 10 MB.                                                                                                    |                                                                                                    |
| Document Comment(s) *                                                                                                    |                                                                                                    |
| Document comment given by external user                                                                                                    |                                                                                                    |
|                                                                                                    | li li                                                                                                    |
| I do hereby attest that this coding entry a<br>and diagnosis for the listed Medicare benefici<br>attest that this information is true, accurate a<br>I understand that intentional falsification coul<br>liability. | curately reflects notations made in treatment<br>ary in the attached medical record. I do hereby<br>and complete to the best of my knowledge and<br>d be subject to administrative, civil, or criminal |
| Su                                                                                                    | bmit                                                                                                    |

13. Click on the Close button from the confirmation message popup.

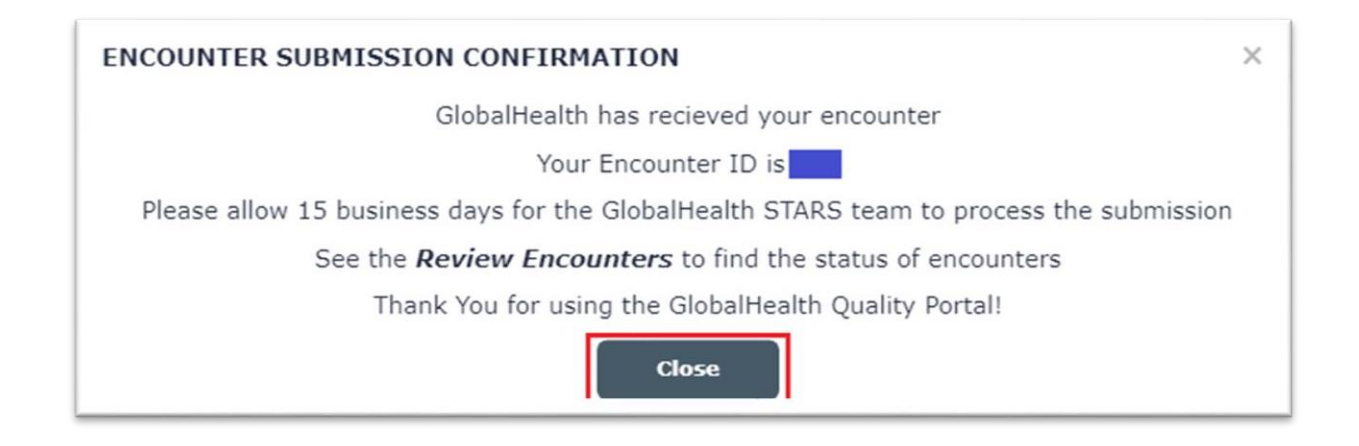

Once user clicks on Close button from the confirmation message popup, **Submit** button link text gets turned out to be "**Pending Review**".

**NOTE**: No action is needed. GlobalHealth team is responsible for reviewing and processing the encounter records.

| GlobalHealth                 | roup Dashboard    |             |                          |                  | Welcome | <u>.</u> .                        |
|------------------------------|-------------------|-------------|--------------------------|------------------|---------|-----------------------------------|
| DASHBOARD                    | MEASURES REQUIRED |             |                          |                  |         |                                   |
| PART C SCORECARD             | Member Measures   |             |                          |                  | Port    | tal Last Refresh Date: 06/29/2023 |
| PART D SCORECARD             |                   |             |                          |                  |         |                                   |
| E MEMBER ROSTER              | IPA               |             | Group                    |                  | PCP     |                                   |
| • 🕘 MEASURES REQUIRED        | Select            | ~           | Norman Regional Health S | System (NHL) 🗸 🗸 | Select  | ~                                 |
| DAYS AFTER ESTIMATED REFILLS | Member ID         |             | Member Name              |                  |         |                                   |
| REPORTS                      |                   |             |                          |                  |         |                                   |
| REVIEW ENCOUNTERS            | Measure           |             | Buckets                  |                  |         |                                   |
|                              | Select            | ~           | Select                   | ~                |         |                                   |
|                              |                   |             | Search                   | Clear            |         | Export to CSV                     |
|                              | Member ID         | Member Name | Measure Name             | Event Date       | Status  | Encounter Submission              |
|                              |                   |             | CBP                      | N/A              | Open    | Pending_Review                    |
|                              |                   |             | COL                      | N/A              | Open    | Pending_Review                    |
|                              |                   |             | PCR                      | 01/25/2023       | Open    | Submit                            |
|                              |                   |             | SPC                      | N/A              | Open    | Submit                            |
|                              |                   |             | TRC NIA                  | 01/25/2023       | Open    | Pending Review                    |

# Void Encounter (Compliance)

When an external user submits an encounter record with any incorrect details and/or doesn't want to get the encounter record processed by internal users, user can void/cancel the submitted encounter before internal user processes the first round of review.

#### Steps:

- 1. Login to application.
- 2. Click on "MEASURES REQUIRED" side navigation menu link from side navigation menu.
- 3. Enter required search criteria (Search for records that have Encounter Submission Compliance status as "Pending Review").
- 4. Click on "**Pending Review**" link from the record.

| ENCOUNTER SUBMISSION                                 | ×         |
|------------------------------------------------------|-----------|
| Submit encounter to make the member compliant        |           |
| Submit encounter to exclude member from this measure |           |
| MEMBER NAME:                                         |           |
| MEASURE: COL EVENT DATE: N/A<br>ENCOUNTER ID:        |           |
| Date of Service                                      |           |
| 07/04/2023                                           |           |
| Service Description                                  |           |
| 44388 - CPT - Colonoscopy                            |           |
| Diagnosis Code                                       |           |
|                                                      |           |
| Place of Service                                     |           |
|                                                      |           |
| Encounter Document                                   |           |
| <u>pdf.pdf</u>                                       |           |
| Document Comment(s)                                  |           |
| Document comment given by external user              |           |
| Submitted By: Submitted On: 07/04/20 Void Encounter  | 023 02:45 |

- 5. Click on "**Void Encounter**" button.
- 6. Click on "**Yes, Void Encounter**"

button. Upon confirming Void Encounter action:

- Pending Review link text from Measures Required screen gets turned out to be Submit.
- Record status in Encounter Review screen will be set to Voided.

| Comes -                          | Group Dashboard                                                |                                            |                         |                                                 |                                            |                   | Wel        | come   |                               | -  |
|----------------------------------|----------------------------------------------------------------|--------------------------------------------|-------------------------|-------------------------------------------------|--------------------------------------------|-------------------|------------|--------|-------------------------------|----|
| GlobalHealth                     |                                                                |                                            |                         |                                                 |                                            |                   |            | -      |                               |    |
| 🕐 DASHBOARD                      | Beleet                                                         |                                            |                         | Homan Neglonar neuron                           | system (ming                               |                   | Delect     |        |                               |    |
| PART C SCORECARD                 | Member Number/Na                                               | me                                         |                         | Part C Measure                                  |                                            |                   | Encounter  | Status |                               |    |
| PART D SCORECARD                 | Select                                                         |                                            | $\sim$                  | Select                                          |                                            | $\sim$            | Voided 🐼   | )      | ~                             |    |
| B MEMBER ROSTER                  | Encounter Submitted                                            | From                                       |                         | Encounter Submitted To                          | 5                                          |                   | Date of Se | rvice  |                               |    |
| MEASURES REQUIRED                | MM/DD/YYYY                                                     |                                            | =                       | MM/DD/YYYY                                      |                                            | =                 | MM/DD/YY   | 'nε    |                               |    |
| _A_ DAYS AFTER ESTIMATED REFILLS | Encounter Type                                                 |                                            |                         | Encounter ID                                    |                                            |                   |            |        |                               |    |
| REPORTS                          | Select                                                         |                                            | -                       |                                                 |                                            |                   |            |        |                               |    |
| REVIEW ENCOUNTERS                |                                                                |                                            |                         |                                                 |                                            |                   |            |        |                               |    |
|                                  |                                                                |                                            |                         | Sear                                            | ch Clear                                   |                   |            |        |                               |    |
|                                  |                                                                |                                            |                         |                                                 |                                            |                   |            |        |                               |    |
|                                  |                                                                |                                            |                         |                                                 |                                            |                   |            | Sh     | nowing 1 to 1 record(s) of 1  | 1. |
|                                  | Encounter ID                                                   | Member                                     | Measure                 | e Event Date                                    | Encounter Type                             | Subm              | itted Date | Status | Decision Notes                |    |
|                                  |                                                                |                                            | COL                     | N/A                                             | Compliance                                 | 07/               | 04/2023    | Voided |                               |    |
|                                  |                                                                |                                            |                         |                                                 |                                            |                   |            |        |                               |    |
|                                  | -                                                              |                                            |                         |                                                 |                                            |                   |            |        |                               |    |
|                                  |                                                                |                                            |                         |                                                 |                                            |                   |            |        |                               |    |
|                                  | This portal only show<br>differ slightly from th<br>vendor(s). | s current, active me<br>e actual member co | embers wi<br>ount and t | th GlobalHealth. Count<br>he compliant member o | s and compliance ra<br>count received from | ates ma<br>our HE | y<br>DIS   | © 202  | 3 - GlobalHealth Holdings, LL | c  |

**Note:** Once an external user submits an encounter and a GlobalHealth user approves the encounter, then the Void Encounter option is not available for external user(s).

# Submit Encounter – To exclude the member from a measure.

External user can submit the encounter submission – Exclusion for the members' open measures with supported documents in PDF, JPG & TIF files with valid service descriptions and diagnosis code.

#### Notes:

- 1. Diagnosis Code 1 is a mandatory type ahead field for all measures except TRC (All TRC subsets), OMW and FMC measures.
- 2. Diagnosis Code 1 will be disabled for TRC (All TRC subsets), OMW and FMC measures.
- 3. Diagnosis Code 1 should accept ICD9PCS, ICD10PCS or ICD10CM values.
- 4. Diagnosis Code 2 is a non-mandatory type ahead field for all measures except TRC (AllTRC subsets), OMW and FMC measures.
- 5. Diagnosis Code 2 will be disabled for TRC (All TRC subsets), OMW and FMC measures.
- 6. Diagnosis Code 2 should accept ICD9PCS, ICD10PCS or ICD10CM values.
- 7. Service Description is a non-mandatory type ahead field for all measures except TRC (AllTRC subsets), OMW and FMC measures.
- 8. Service Description will be a mandatory field for TRC (All TRC subsets), OMW and FMC measures.

| Exclusion              | BCS             | CBP             | COL             | EED             | FMC             | HBD             | OMW             | TRC             | SPC             |
|------------------------|-----------------|-----------------|-----------------|-----------------|-----------------|-----------------|-----------------|-----------------|-----------------|
| Diagnosis<br>Code 1    | Enabled         | Enabled         | Enabled         | Enabled         | Disabled        | Enabled         | Disabled        | Disabled        | Enabled         |
|                        | Required        | Required        | Required        | Required        | Not<br>Required | Required        | Not<br>Required | Not<br>Required | Required        |
| Diagnosis<br>Code 2    | Enabled         | Enabled         | Enabled         | Enabled         | Disabled        | Enabled         | Disabled        | Disabled        | Enabled         |
|                        | Not<br>Required | Not<br>Required | Not<br>Required | Not<br>Required | Not<br>Required | Not<br>Required | Not<br>Required | Not<br>Required | Not<br>Required |
| Service<br>Description | Enabled         | Enabled         | Enabled         | Enabled         | Enabled         | Enabled         | Enabled         | Enabled         | Enabled         |
|                        | Not<br>Required | Not<br>Required | Not<br>Required | Not<br>Required | Required        | Not<br>Required | Required        | Required        | Not<br>Required |

9. Service Description should accept CPT, HCPCS, RXNORM, or SNOMED values.

#### Codes to be accepted in each field per each measure is listed in below table:

| Measure | Diagnosis Code 1                   | Diagnosis Code 2           | Service Description |
|---------|------------------------------------|----------------------------|---------------------|
|         |                                    |                            | CPT, HCPCS,         |
| BCS     | ICD10CM, ICD10PCS, ICD9PCS         | ICD10CM, ICD10PCS, ICD9PCS | RxNorm              |
|         |                                    | ICD10CM, ICD10PCS,         | CPT, HCPCS,         |
| CBP     | ICD10CM, ICD10PCS, ICD9PCS, ICD9CM | ICD9PCS, ICD9CM            | RxNorm              |
|         |                                    | ICD10CM, ICD10PCS,         | CPT, HCPCS,         |
| COL     | ICD10CM, ICD10PCS, ICD9PCS, ICD9CM | ICD9PCS, ICD9CM            | RxNorm              |
|         |                                    |                            | CPT, HCPCS,         |
| EED     | ICD10CM                            | ICD10CM                    | RxNorm              |
|         |                                    |                            | CPT, HCPCS,         |
| HBD     | ICD10CM                            | ICD10CM                    | RxNorm              |
| FMC     | N/A                                | N/A                        | CPT, HCPCS          |
|         |                                    |                            | CPT, HCPCS,         |
| OMW     | N/A                                | N/A                        | RxNorm              |
|         |                                    | ICD10CM, ICD10PCS,         | CPT, HCPCS,         |
| SPC     | ICD10CM, ICD10PCS, ICD9PCS, ICD9CM | ICD9PCS, ICD9CM            | RxNorm              |
| TRC     | N/A                                | N/A                        | CPT, HCPCS          |

| PCR | ICD10CM, ICD10PCS, ICD9PCS | ICD10CM, ICD10PCS, ICD9PCS | CPT, HCPCS |
|-----|----------------------------|----------------------------|------------|
|-----|----------------------------|----------------------------|------------|

#### Steps:

- 1. Login to the application.
- 2. Click on **MEASURES REQUIRED** side navigation menu link from side navigation menu.

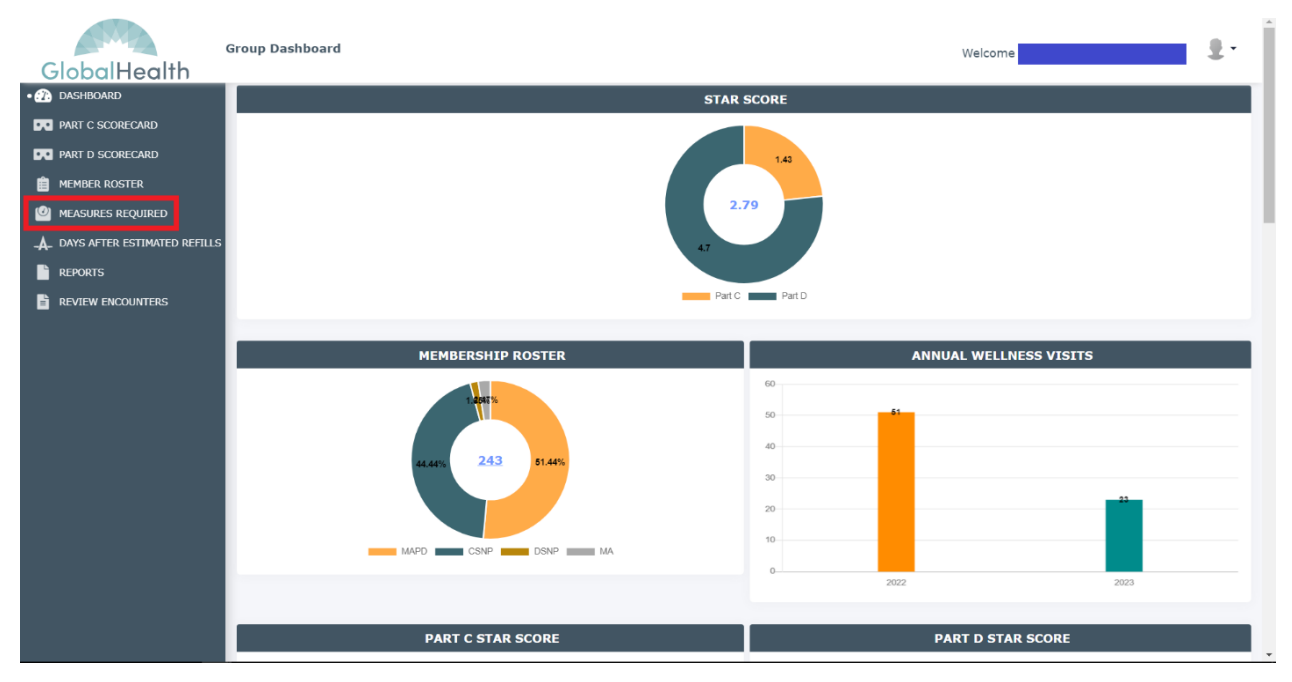

- 3. Enter required search criteria.
- 4. Click on Search button.
- 5. Click on Submit link present under Encounter Submission column from the results grid.

| GlobalHealth                    | Group Dashboard   |             |                           |                | Welcome | 1.                                |
|---------------------------------|-------------------|-------------|---------------------------|----------------|---------|-----------------------------------|
| 🕐 DASHBOARD                     | MEASURES REQUIRED |             |                           |                |         |                                   |
| PART C SCORECARD                | Member Measures   |             |                           |                | Por     | tal Last Refresh Date: 06/29/2023 |
| PART D SCORECARD                | TPA               |             | Group                     |                | PCP     |                                   |
| MEMBER ROSTER                   | Select            | ~           | Norman Regional Health Sv | stem (NHL)     | Select  | ~                                 |
| • 🥝 MEASURES REQUIRED           | Member ID         |             | Member Name               | and the second |         |                                   |
| A. DAYS AFTER ESTIMATED REFILLS |                   |             |                           |                |         |                                   |
| REPORTS                         | Maagura           |             | Buckete                   |                |         |                                   |
| REVIEW ENCOUNTERS               | Select            | •           | Select                    | ~              |         |                                   |
|                                 |                   |             | Search                    | Clear          |         | Export to CSV                     |
|                                 | Member ID         | Member Name | Measure Name              | Event Date     | Status  | Encounter Submission              |
|                                 |                   |             | CBP                       | N/A            | Open    | Pending Review                    |
|                                 |                   |             | COL                       | N/A            | Open    | Submit                            |
|                                 |                   |             | PCR                       | 01/25/2023     | Open    | Submit                            |
|                                 |                   |             | SPC                       | N/A            | Open    | Submit                            |
|                                 |                   |             | TRC NIA                   | 01/25/2023     | Open    | Pending Review                    |

6. Select **Submit encounter to exclude member from this measure** option radio button in the encounter submission pop up.

| NCOUNTER SUBMISSION                                                                                      | × ^                                     |
|----------------------------------------------------------------------------------------------------|-----------------------------------------|
| O Submit encounter to make the member compl                                                              | iant                                    |
| Submit encounter to exclude member from this                                                             | is measure                              |
| MEMBER NAME:                                                                                             |                                         |
| MEASURE: COL                                                                                             | EVENT DATE: N/A                         |
| Date of Service *                                                                                        |                                         |
| MM/DD/YYYY                                                                                               |                                         |
| Diagnosis Code1 *                                                                                        |                                         |
| Type min 3 characters here to search by code or defini                                                   | tion                                    |
| Diagnosis Code2                                                                                          |                                         |
| Type min 3 characters here to search by code or defini                                                   | tion                                    |
| Service Description                                                                                      |                                         |
| Type min 3 characters here to search by code or defini                                                   | tion                                    |
| Encounter Document *                                                                                     |                                         |
| Choose File No file chosen                                                                               |                                         |
| Maximum file size limit is 10 MB.                                                                        |                                         |
| Document Comment(s) *                                                                                    |                                         |
| Enter comment(s) here.<br>Example: 'Supporting documentation can be found on page 1                      | 2.'                                     |
| <ul> <li>I do hereby attest that this coding entry accu</li> </ul>                                       | rately reflects notations made in       |
| treatment and diagnosis for the listed Medicare b<br>record. I do hereby attest that this information is | peneficiary in the attached medical     |
| recording the horeby access that this mornation is                                                       | s and accurate and complete to the best |

- 7. Select Date of Service.
- 8. Search and select Service Description.
- 9. Search and select Diagnosis Code1 and Diagnosis Code 2.
- 10. Select a file into the Encounter Document field. [Formats Accepted: PDF, JPG, TIF]
- 11. Enter Document Comments.
- 12. Select acceptance check box.
- 13. Click on the Submit button.

**Note:** Submit button gets enabled only after entering / selecting data into all mandatory fields and selecting the acceptance note check present in the Encounter Submission popup.

| ENCOUNTER SUBMISSION                                                                                                    | ×                                                                                                    |
|----------------------------------------------------------------------------------------------------|----------------------------------------------------------------------------------------------------|
| O Submit encounter to make the member comp                                                                                                    | liant                                                                                                    |
| Submit encounter to exclude member from the second second se | is measure                                                                                                    |
| MEMBER NAME:                                                                                                    |                                                                                                    |
| MEASURE: COL                                                                                                    | EVENT DATE: N/A                                                                                                    |
| Date of Service *                                                                                                    |                                                                                                    |
| 07/04/2023                                                                                                    |                                                                                                    |
| Diagnosis Code1 *                                                                                                    |                                                                                                    |
| 0DTE0ZZ - ICD10PCS - [0DTE0ZZ] Resection of Large                                                                                                    | Intestine, Op                                                                                                    |
| Diagnosis Code2                                                                                                    |                                                                                                    |
| 0DTE0ZZ - ICD10PCS - [0DTE0ZZ] Resection of Large                                                                                                    | Intestine, Op                                                                                                    |
| Service Description                                                                                                    |                                                                                                    |
| 44150 - CPT - Total Colectomy                                                                                                    |                                                                                                    |
| Encounter Document *                                                                                                    |                                                                                                    |
| Choose File pdf.pdf                                                                                                    |                                                                                                    |
| Maximum file size limit is 10 MB.<br>Document Comment(s) *                                                                                                    |                                                                                                    |
| Comment by Page 1                                                                                                    | 10                                                                                                    |
| I do hereby attest that this coding entry accurand diagnosis for the listed Medicare beneficiary attest that this information is true, accurate and I understand that intentional falsification could be liability.                                                                                                    | rately reflects notations made in treatment<br>in the attached medical record. I do hereby<br>complete to the best of my knowledge and<br>be subject to administrative, civil, or criminal |

# 14. Click on the Close button from the confirmation message popup.

| ENCOUNTER SUBMISSION CO      | ONFIRMATION                     | ×                             |
|------------------------------|---------------------------------|-------------------------------|
| Glob                         | alHealth has received your enc  | ounter                        |
|                              | Your Encounter ID is            |                               |
| Please allow 15 business day | s for the GlobalHealth STARS to | eam to process the submission |
| See the <b>Revie</b>         | w Encounters to find the stat   | us of encounters              |
| Thank You                    | ı for using the GlobalHealth Qu | ality Portal!                 |
|                              | Close                           |                               |
|                              | CDC                             | 21/4                          |

Once user clicks on Close button from the confirmation message popup, **Submit** button link text gets changed to "**Pending Review**".

**NOTE**: No action is needed. GlobalHealth team is responsible for reviewing and processing the encounter records.

# Void Encounter- Exclusion

When an external user submits an encounter record with any incorrect details and/or doesn't want to get the encounter record processed by internal users, user can void/cancel the submitted encounter before internal user processes the first round of review.

#### Steps:

- 1. Login to application.
- 2. Click on "MEASURES REQUIRED" side navigation menu link from side navigation menu.
- 3. Enter required search criteria (Search for records that have Encounter Submission Exclusion status as "Pending Review").
- 4. Click on "**Pending Review**" link from the record.

| ENCOUNTER SUBMISSION                                              | ×                              |
|-------------------------------------------------------------------|--------------------------------|
| <ul> <li>Submit encounter to make the member compliant</li> </ul> |                                |
| Submit encounter to exclude member from this means                | asure                          |
| MEMBER NAME:                                                      |                                |
| MEASURE: COL                                                      | VENT DATE: N/A                 |
| ENCOUNTER ID:                                                     |                                |
| Date of Service                                                   |                                |
| 07/04/2023                                                        |                                |
| Diagnosis Code1                                                   |                                |
| ODTEOZZ - ICD10PCS - [0DTE0ZZ] Resection of Large Intestine, Open | n App                          |
| Diagnosis Code2                                                   |                                |
| 45.82 - ICD9PCS - Open total intra-abdominal colectomy            |                                |
| Service Description                                               |                                |
| 44150 - CPT - Total Colectomy                                     |                                |
| Encounter Document                                                |                                |
| <u>pdf.pdf</u>                                                    |                                |
| Document Comment(s)                                               |                                |
| Comment by Page 1                                                 |                                |
|                                                                   | 10                             |
| Submitted By:                                                     | Submitted On: 07/04/2023 07:57 |
| Void Encounter                                                    |                                |
|                                                                   |                                |

- 7. Click on "Void Encounter" button.
- 8. Click on "Yes, Void Encounter" button.

Upon confirming Void Encounter action:

- Pending Review link text from Measures Required screen gets turned out to be Submit.
- Record status in Encounter Review screen will be set to Voided.

| GlobalHealth                                    | Group Dashboard           |                        |                       |                            |                          |               |                | Welcome | £.                                  |
|-------------------------------------------------|---------------------------|------------------------|-----------------------|----------------------------|--------------------------|---------------|----------------|---------|-------------------------------------|
| ASHBOARD                                        | Encounter Review          |                        |                       |                            |                          |               |                |         |                                     |
| PART C SCORECARD                                |                           |                        |                       |                            |                          |               |                |         |                                     |
| PART D SCORECARD                                | IPA                       |                        | Grou                  | ab di                      |                          | PC            | CP             |         |                                     |
| MEMBER ROSTER                                   | Select                    |                        | ∽ Nor                 | man Regional Health System | (NHL)                    | ~ -           | -Select        |         | ~                                   |
| MEASURES REQUIRED A days after estimated refill | Member Number/Name        |                        | Part                  | C Measure                  |                          | Er            | icounter Statu | s       |                                     |
| REPORTS                                         | Select                    |                        | <ul> <li>✓</li> </ul> | elect                      |                          | ~             | Voided 🛞       |         | ~                                   |
| REVIEW ENCOUNTERS                               | Encounter Submitted Fro   | m                      | Enco                  | ounter Submitted To        |                          | Da            | ate of Service |         |                                     |
|                                                 | HN/DD/YYYY                |                        | н                     | 1/DD/11111                 |                          |               | MM/DD/YYYY     |         |                                     |
|                                                 | Encounter Type            |                        | Enco                  | ounter ID                  |                          |               |                |         |                                     |
|                                                 | Select                    |                        | •                     |                            |                          |               |                |         |                                     |
|                                                 |                           |                        |                       | Sear                       | ch Clear                 |               |                |         | Showing 1 to 2 record(s) of 2,      |
|                                                 | Encounter ID              | Member                 | Measure               | Event Date                 | Encounter Type           | Submitte      | d Date         | Status  | Decision Notes                      |
|                                                 |                           |                        | COL                   | N/A                        | Compliance               | 07/04/2       | 2023           | Voided  |                                     |
|                                                 |                           |                        | COL                   | N/A                        | Exclusion                | 07/04/2       | 2023           | Voided  |                                     |
|                                                 |                           |                        |                       |                            |                          |               |                |         |                                     |
|                                                 |                           |                        |                       |                            |                          |               |                |         |                                     |
|                                                 | This portal only shows cu | irrent, active members | with GlobalHealth. C  | ounts and compliance       | ates may differ slightly | from the actu | al             |         | © 2023 - GlobalHealth Holdings, LLC |

**Note:** Once an external user submits an encounter and a GlobalHealth user approves the encounter, then the Void Encounter option is not available for external user(s).

# External Users Encounter Status Flows

External Users=>Measures Required: Pending Review (Scanning in progress..)

- When user submits an encounter, then "**Submit**" link text gets turned out to be "**Pending Review**".
- When user uploads a file, submits an encounter, and edits the record by clicking on "**Pending Review**" link from the record, Encounter Submission details popup gets opened.
- When a file is uploaded and encounter is submitted, files undergo scanning process and hence "**Scanning in progress...**" is shown in encounter details popup.
- Files are not viewable or downloadable when scanning is in progress.

| ENCOUNTER SUBMISSION                                           | ×                              |
|----------------------------------------------------------------|--------------------------------|
| Submit encounter to make the member comp                       | liant                          |
| <ul> <li>Submit encounter to exclude member from th</li> </ul> | is measure                     |
| MEMBER NAME:                                                   |                                |
| MEASURE: TRC NIA<br>ENCOUNTER ID:                              | <b>EVENT DATE:</b> 04/10/2023  |
| Date of Service                                                |                                |
| 07/05/2023                                                     |                                |
| Service Description                                            |                                |
| 1111F - CPT - Discharge medications reconciled with the curre  | nt medicatio                   |
| Diagnosis Code                                                 |                                |
|                                                                |                                |
| Place of Service                                               |                                |
|                                                                |                                |
| Encounter Document                                             |                                |
| pdf.pdf                                                        |                                |
| Scanning in progress.                                          |                                |
| Document Comment(s)                                            |                                |
| Comments by External User                                      |                                |
| Submitted By:                                                  | Submitted On: 07/05/2023 02:02 |
| Void Enco                                                      | punter                         |

#### ENCOUNTER SUBMISSION

| <ul> <li>Submit encounter to make the member compliant</li> </ul>  |                                |
|--------------------------------------------------------------------|--------------------------------|
| Submit encounter to exclude member from this mea                   | isure                          |
| MEMBER NAME:                                                       |                                |
| MEASURE: CBP E                                                     | VENT DATE: N/A                 |
| ENCOUNTER ID:                                                      |                                |
| Date of Service                                                    |                                |
| 07/05/2023                                                         |                                |
| Diagnosis Code1                                                    |                                |
| OTB00ZZ - ICD10PCS - [OTB00ZZ] Excision of Right Kidney, Open Appr | roach                          |
| Diagnosis Code2                                                    |                                |
|                                                                    |                                |
| Service Description                                                |                                |
|                                                                    |                                |
| Encounter Document                                                 |                                |
| pdf.pdf                                                            |                                |
| Scanning in progress                                               |                                |
| Document Comment(s)                                                |                                |
| Comments by external user                                          |                                |
|                                                                    | 10                             |
| Submitted By:                                                      | Submitted On: 07/05/2023 02:09 |
| Void Encounter                                                     |                                |

### External Users=>Measures Required: Pending Review

• When user submits an encounter and uploaded file is through the scanning process, then "Scanning in process..." label will disappear from the Encounter Submission popup.

 $\times$ 

• Once the file is through the scanning process and no virus is identified, then the file becomes clickable in Encounter Submission popup.

# ENCOUNTER SUBMISSION

| <ul> <li>Submit encounter to make the member compliant</li> </ul>      |
|------------------------------------------------------------------------|
| Submit encounter to exclude member from this measure                   |
| MEMBER NAME:                                                           |
| MEASURE: CBP EVENT DATE: N/A                                           |
| ENCOUNTER ID:                                                          |
| Date of Service                                                        |
| 07/05/2023                                                             |
| Diagnosis Code1                                                        |
| OTB00ZZ - ICD10PCS - [OTB00ZZ] Excision of Right Kidney, Open Approach |
| Diagnosis Code2                                                        |
|                                                                        |
| Service Description                                                    |
|                                                                        |
| Encounter Document                                                     |
| pdf.pdf                                                                |
| Document Comment(s)                                                    |
| Comments by external user                                              |
| le                                                                     |
| Submitted By: Submitted On: 07/05/2023 02:09                           |
| Void Encounter                                                         |

#### ENCOUNTER SUBMISSION

| <ul> <li>Submit encounter to exclude me</li> </ul> | mber from this measure         |
|----------------------------------------------------|--------------------------------|
| MEMBER NAME:                                       |                                |
| MEASURE: CBP                                       | EVENT DATE: N/A                |
| ENCOUNTER ID:                                      |                                |
| Date of Service                                    |                                |
| 07/01/2023                                         |                                |
| Service Description                                |                                |
| 3074F - CPT - Most recent systolic blood pre       | ssure less than 130 mm Hg (D   |
| Diagnosis Code                                     |                                |
|                                                    |                                |
| Place of Service                                   |                                |
|                                                    |                                |
| Encounter Document                                 |                                |
| <u>pdf.pdf</u>                                     |                                |
| Document Comment(s)                                |                                |
| Test                                               |                                |
|                                                    | 10                             |
| Submitted By:                                      | Submitted On: 07/03/2023 01:56 |
| [                                                  | Void Encounter                 |

×

# External Users=>Review Encounters

Upon clicking on Review Encounters side navigation user will be navigated to Review Encounters screen.

In Review Encounters screen an external user can view the encounters that are submitted by all users from the same entity.

**Example:** If logged in user is a group user (ABC for example), user can see all the encounter records submitted by other ABC group users.

**NOTE:** PCP users can view only encounters that are submitted by the individual.

#### Navigation:

- 1. Login to the application
- 2. Click on side navigation menu link "REVIEW ENCOUNTERS"

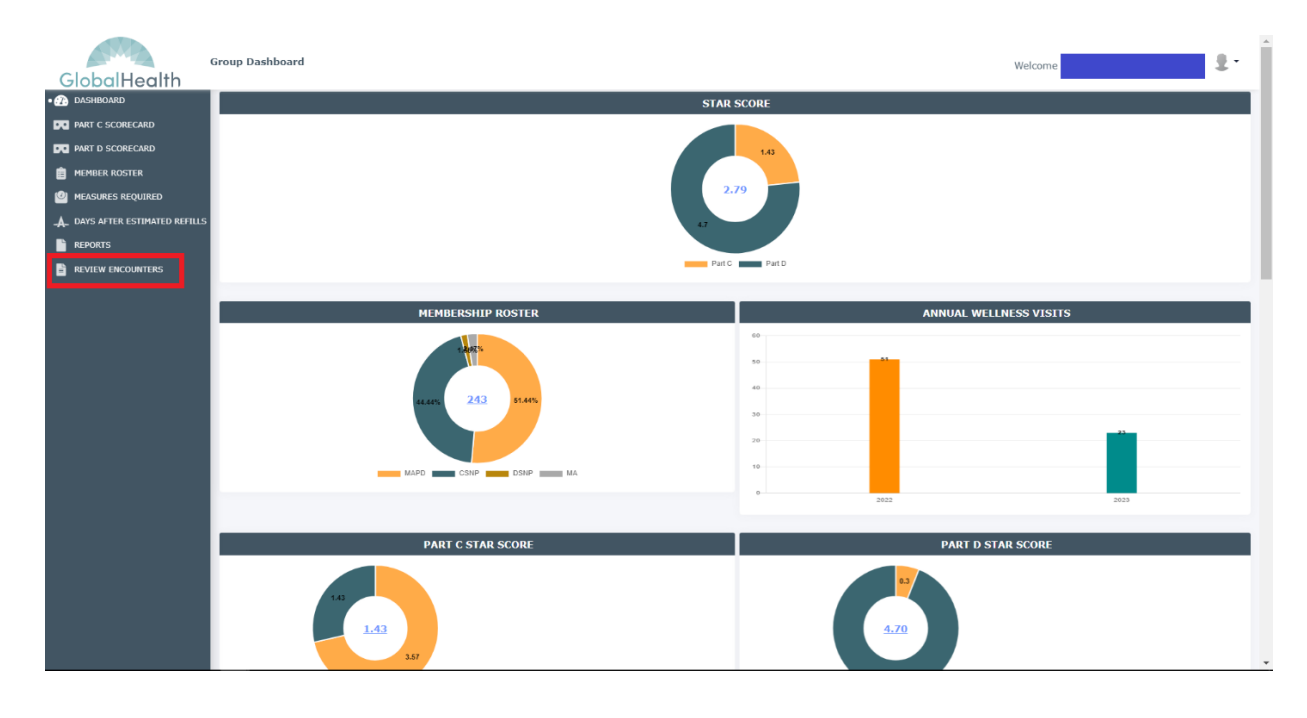

### External Users=>Review Encounters=>In Process

When an external user submits an encounter, then in Review Encounters screen, record will be shown with status of "In Process".

Encounter records shown with "In Process" status until internal user(s) process the final review of the records with either Approved or Denied, external voids the encounter record.

| GlobalHealth      | Group Dashboard         |                  |         |                               |                |          |                | Welcome    | . ₹                              |  |  |  |  |
|-------------------|-------------------------|------------------|---------|-------------------------------|----------------|----------|----------------|------------|----------------------------------|--|--|--|--|
|                   | Encounter Review        | Encounter Review |         |                               |                |          |                |            |                                  |  |  |  |  |
| PART D SCORECARD  | IPA                     |                  |         | Group                         |                | PC       | CP             |            |                                  |  |  |  |  |
| MEMBER ROSTER     | Select                  |                  | ~       | Norman Regional Health System | NHL)           |          | -Select        |            | ~                                |  |  |  |  |
| MEASURES REQUIRED | s Member Number/Name    |                  |         | Part C Measure                |                | En       | ncounter Stat  | us         |                                  |  |  |  |  |
| REPORTS           | Select                  |                  | ~       | Select                        |                | × .      | -Select        |            | ~                                |  |  |  |  |
| REVIEW ENCOUNTERS | Encounter Submitted Fro | m                |         | Encounter Submitted To        |                | Da       | ate of Service | e          |                                  |  |  |  |  |
|                   | MM/00/mm                |                  | =       | MM/DD/YYYY                    |                | <b>=</b> | MM/DD/YYYY     |            |                                  |  |  |  |  |
|                   | Encounter Type          |                  |         | Encounter ID                  |                |          |                |            |                                  |  |  |  |  |
|                   |                         |                  |         | Sear                          | clear          |          |                |            | Showing 1 to 11 record(s) of 11. |  |  |  |  |
|                   | Encounter ID            | Member           | Measure | Event Date                    | Encounter Type | Submitte | d Date         | Status     | Decision Notes                   |  |  |  |  |
|                   |                         |                  | СВР     | N/A                           | Compliance     | 07/03/2  | 2023           | In Process |                                  |  |  |  |  |
|                   |                         |                  | CBP     | N/A                           | Compliance     | 07/03/2  | 2023           | In Process |                                  |  |  |  |  |
|                   |                         |                  | BCS     | N/A                           | Compliance     | 07/03/2  | 2023           | In Process |                                  |  |  |  |  |
|                   |                         |                  | BCS     | N/A                           | Exclusion      | 07/03/2  | 2023           | In Process |                                  |  |  |  |  |

### External Users=>Review Encounters=>Approved

Approved Status is set to encounter records in following scenarios:

When internal users set status as Approved in first two reviews, then encounter record will be set with Approved as a final status.

In the above scenario, encounter records are shown with Approved status in External Users=>Review Encounters screen.

|                        | Encounter Review         |                           |         |                        |                 |                 |          |                        |
|------------------------|--------------------------|---------------------------|---------|------------------------|-----------------|-----------------|----------|------------------------|
| SCORECARD              | IPA                      |                           |         | Group                  |                 | PCP             |          |                        |
| RROSTER                | Select                   |                           | ~       |                        |                 | ~Select         |          |                        |
| RES REQUIRED           | Member Number/Name       |                           |         | Part C Maarura         |                 | Encounter State | 15       |                        |
| FTER ESTIMATED REFILLS | Select                   |                           | ~       | Select                 |                 | ✓ Approved ⊗    | 15       |                        |
|                        | Encounter Submitted From |                           |         | Encounter Submitted To | Date of Gervice | Date of Cervice |          |                        |
|                        | HH/DD/YYYY               | HICODITYYY Encounter Type |         | MM/DD/YYYY             | MH/DD/YYYY      |                 |          |                        |
|                        | Encounter Type           |                           |         | Encounter ID           |                 |                 |          |                        |
|                        | Select                   |                           | .*      |                        |                 |                 |          |                        |
|                        |                          |                           |         | Sear                   | Clear           |                 |          | Showing 1 to 2 record( |
|                        | Encounter ID             | Member                    | Measure | Event Date             | Encounter Type  | Submitted Date  | Status   | Decision Notes         |
|                        |                          |                           | CBP     | N/A                    | Compliance      | 07/03/2023      | Approved | approved               |
|                        |                          |                           | TRC NIA | 01/25/2023             | Exclusion       | 07/03/2023      | Approved | Approved               |
|                        |                          |                           |         |                        |                 |                 |          |                        |
|                        |                          |                           |         |                        |                 |                 |          |                        |

### External Users=>Review Encounters=>Denied

Denied Status is set to encounter records in following scenarios:

When internal users set status as Denied in first review itself, then encounter record will be set with Denied as a final status.

In the above scenario, encounter records are shown with Denied status in External Users=>Review Encounters screen.

| SCORECARD             | IPA                      |               | Group                  |                |        | PCP             |        |                        |
|-----------------------|--------------------------|---------------|------------------------|----------------|--------|-----------------|--------|------------------------|
| RROSTER               | Select                   | ~             |                        |                | ~      | Select          |        |                        |
| S REQUIRED            | Member Number/Name       |               | Part C Measure         |                | Г      | Encounter Statu | 5      |                        |
| TER ESTIMATED REFILLS | Select                   | ~             | Select                 |                | ~      | Denied 🛞        |        |                        |
| ENCOUNTERS            | Encounter Submitted From |               | Encounter Submitted To |                | L      | Date of Service |        |                        |
| Encounters            | MR/DD/YYYY               | <b>=</b>      | NH/DD/YYYY             |                | -      | MM/DD/YYYY      |        |                        |
|                       | Encounter Type           |               | Encounter ID           |                |        |                 |        |                        |
|                       | Select                   | ~             |                        |                |        |                 |        |                        |
|                       |                          |               | Sear                   | ch Clear       |        |                 |        | Showing 1 to 1 record( |
|                       | Encounter ID Me          | ember Measure | Event Date             | Encounter Type | Submit | ted Date        | Status | Decision Notes         |
|                       |                          | СВР           | N/A                    | Compliance     | 07/0:  | 3/2023          | Denied | Denied                 |
|                       |                          |               |                        |                |        |                 |        |                        |
|                       | -                        |               |                        |                |        |                 |        |                        |

### External Users=>Review Encounters=>Voided

Encounter Records are set with Voided status in following scenarios:

- scenarios: 1. When external users explicitly void the submitted encounter records, then the record status is set with Voided as a final status.
  - 2. When a file is uploaded into an encounter and if the file founding to be a malicious file during file scanning, then system makes the encounter record as voided.

In both the above scenarios, encounter records are shown with Voided status in External Users=>Review Encounters screen.

| lobalHealth                                                                                                    | Group Dashboard                 |        |                    |                               |                         |          |                 | Welcome | 1                            |  |
|----------------------------------------------------------------------------------------------------|---------------------------------|--------|--------------------|-------------------------------|-------------------------|----------|-----------------|---------|------------------------------|--|
| DASHBOARD                                                                                                    | Encounter Review                |        |                    |                               |                         |          |                 |         |                              |  |
| PART C SCORECARD                                                                                                    | IPA                             |        |                    | Group PCP                     |                         |          |                 |         |                              |  |
| <ul> <li>MEMBER ROSTER</li> <li>MEASURES REQUIRED</li> <li>DAYS AFTER ESTIMATED REFILLS</li> <li>REPORTS</li> </ul> | Select                          |        | ~                  | Norman Regional Health System | (NHL)                   |          | Select          |         | ~                            |  |
|                                                                                                    | Member Number/Name              |        |                    | Part C Measure                |                         |          | Encounter Statu | IS      |                              |  |
|                                                                                                    | Select                          |        | ~                  | Select ~                      |                         |          | ✓ Voided ⊗      |         | ~                            |  |
| EVIEW ENCOUNTERS                                                                                                    | Encounter Submitted Fro         | m      |                    | Encounter Submitted To        |                         |          | Date of Service |         |                              |  |
|                                                                                                    | MM/DD/YYYY                      |        | -                  | MM/DD/YYYY                    |                         | =        | MM/DD/YYYY      |         | i                            |  |
|                                                                                                    | Encounter Type                  |        |                    | Encounter ID                  |                         |          |                 |         |                              |  |
|                                                                                                    |                                 |        |                    | Sear                          | ch Clear                |          |                 |         |                              |  |
|                                                                                                    |                                 |        |                    |                               |                         |          |                 |         | Showing 1 to 2 record(s) of  |  |
|                                                                                                    | Encounter ID                    | Member | Measure            | Event Date                    | Encounter Type          | Submi    | tted Date       | Status  | Decision Notes               |  |
|                                                                                                    |                                 |        | COL                | N/A                           | Compliance              | 07/0     | 14/2023         | Voided  |                              |  |
|                                                                                                    |                                 |        | COL                | N/A                           | Exclusion               | 07/0     | 14/2023         | Voided  |                              |  |
|                                                                                                    |                                 |        |                    |                               |                         |          |                 |         |                              |  |
|                                                                                                    |                                 |        |                    |                               |                         |          |                 |         |                              |  |
|                                                                                                    | This postal calls at strategies |        | with Clabally - fr | h. Country and cound?         | atao may differ all tot | from the | atural          |         | © 2023 , GinhalHealth H-Id 1 |  |

# External Users=>Review Encounters=>Search

### Search by Entity

When a group user logged into Quality Portal and accesses Review Encounters screen, corresponding entity dropdown list is kept selected with user's entity name and its sub entity dropdown list is kept enabled listing with child entities of logged in user's entities.

**Example:** If a group user specific to ABC group signed in, then the Group dropdown list will be set with group name ABC and keep PCP dropdown list enabled listing all PCPs associated with ABC group in the dropdown list.

Upon navigating to the Review Encounters screen, the system populates all encounters that are submitted by users that are associated with logged in user's entity.

If user want to view encounters specific to the child entity users (PCPs for Group Users), then user should select a child entity from child entity dropdown list.

**Example:** if the logged in user is a group user, user can select its associated PCP from PCP dropdown list click on Search button to view all encounters submitted by selected PCP users.

| GlobalHealth                  | Group Dashboard         |           |          |                        |                         |       |                 | Welcome    | £-                               |
|-------------------------------|-------------------------|-----------|----------|------------------------|-------------------------|-------|-----------------|------------|----------------------------------|
| 1 DASHBOARD                   | Encounter Review        |           |          |                        |                         |       |                 |            |                                  |
| PART C SCORECARD              |                         |           |          |                        |                         |       |                 |            |                                  |
| PART D SCORECARD              | IPA                     |           |          | Group                  |                         |       | PCP             |            |                                  |
| MEMBER ROSTER                 | Select                  |           | ~        |                        |                         | ~     | Select          |            | ~                                |
| MEASURES REQUIRED             |                         |           |          |                        |                         |       |                 |            |                                  |
| A DAYS AFTER ESTIMATED REFILI | s Member Number/Name    |           |          | Part C Measure         |                         |       | Encounter Stat  | us         |                                  |
| REPORTS                       | Select                  |           | ~        | Select                 |                         | ~     | Select          |            | ~                                |
| 🔹 📄 REVIEW ENCOUNTERS         | Encounter Submitted Fro | m         | 1.00     | Encounter Submitted To |                         |       | Date of Service |            |                                  |
|                               | MM/DD/YYYY              |           | •        | NM/DD/YYYY             |                         |       | MH/DD/YYYY      |            |                                  |
|                               | Encounter Type          |           |          | Encounter ID           |                         |       |                 |            |                                  |
|                               | Select                  |           | ~        |                        |                         |       |                 |            |                                  |
|                               | Encounter ID            | Member    | Measure  | Sear<br>Event Date     | Clear<br>Encounter Type | Subm  | itted Date      | Status     | Showing 1 to 11 record(s) of 11. |
|                               |                         | Fichilder | Ficusure | Even Dute              | Encounter Type          | Gubin | itteu bute      | Status     | Decision notes                   |
|                               |                         |           | СВР      | N/A                    | Compliance              | 07/0  | 03/2023         | In Process |                                  |
|                               |                         |           | СВР      | N/A                    | Compliance              | 07/   | 03/2023         | In Process |                                  |
|                               |                         |           | BCS      | N/A                    | Compliance              | 07/   | 03/2023         | In Process |                                  |
|                               |                         |           | BCS      | N/A                    | Exclusion               | 07/0  | 03/2023         | In Process |                                  |

# Search by Member Number/Name

Users can filter encounter records by member number or name.

- Steps: 1. Login into system.
  - 2. Click on Review Encounters.
  - 3. Expand Member Number/Name dropdown list.
  - 4. Enter Member ID or Member Name.
  - 5. Select a filtered option from the dropdown list.
  - 6. Click on the Search button.

| GlobalHealth                                                                   | Group Dashboard         |        |         |                               |                |                |            | Welcome    | 1.                             |
|--------------------------------------------------------------------------------|-------------------------|--------|---------|-------------------------------|----------------|----------------|------------|------------|--------------------------------|
| DASHBOARD                                                                      | Encounter Review        |        |         |                               |                |                |            |            |                                |
| PART C SCORECARD                                                               | IPA                     |        |         | Group                         |                |                | PCP        |            |                                |
| MEMBER ROSTER                                                                  | Select                  |        | ~       | Norman Regional Health System | NHL)           | ~              | Select     |            | ~                              |
| <ul> <li>MEASURES REQUIRED</li> <li>_A_ DAYS AFTER ESTIMATED REFILL</li> </ul> | Member Number/Name      |        | × J     | Part C Measure                |                | Encounter Stat | us         |            |                                |
| REPORTS                                                                        | Encounter Submitted Fro | m      | ^ * )   | Encounter Submitted To        |                | *              | Select V   |            |                                |
| REVIEW ENCOUNTERS                                                              | MM/DD/YVYY              |        |         | HH/DD/YYYY                    |                |                | MN/DD/YYYY |            |                                |
|                                                                                | Encounter Type          |        |         | Encounter ID                  |                |                |            |            |                                |
|                                                                                | Select                  |        | *       |                               |                |                |            |            |                                |
|                                                                                |                         |        |         | Searc                         | th Clear       |                |            |            | Showing 1 to 4 record(s) of 4. |
|                                                                                | Encounter ID            | Member | Measure | Event Date                    | Encounter Type | Submi          | itted Date | Status     | Decision Notes                 |
|                                                                                | 177                     |        | CBP     | N/A                           | Compliance     | 07/0           | 03/2023    | In Process |                                |
|                                                                                | 188                     |        | TRC NIA | 01/25/2023                    | Exclusion      | 07/0           | 03/2023    | In Process |                                |
|                                                                                | 192                     |        | COL     | N/A                           | Compliance     | 07/0           | 04/2023    | Voided     |                                |
|                                                                                | 197                     |        | COL     | N/A                           | Exclusion      | 07/0           | 04/2023    | Voided     |                                |
|                                                                                | -                       |        |         |                               |                |                |            |            |                                |

### Search by Measure Name

Users can filter encounter records by measure name.

#### Steps:

- 1. Login into system.
- 2. Click on Review Encounters.
- 3. Expand Part C Measure dropdown list.
- 4. Select a measure name from the dropdown list.
- 5. Click on the Search button.

|                   | roup Dashboard           |        |            |                                   |                                      |                    |                                  | Welcome                            | -                                             |
|-------------------|--------------------------|--------|------------|-----------------------------------|--------------------------------------|--------------------|----------------------------------|------------------------------------|-----------------------------------------------|
| DASHBOARD         | Encounter Review         |        |            |                                   |                                      |                    |                                  |                                    |                                               |
| PART C SCORECARD  | IPA                      |        |            | Group                             |                                      |                    | PCP                              |                                    |                                               |
| MEMBER ROSTER     | Select                   |        | ~          |                                   |                                      | $\sim$             | Select                           |                                    | ~                                             |
| MEASURES REQUIRED | Member Number/Name       |        |            | Part C Measure                    |                                      | -                  | Encounter Stat                   | us                                 |                                               |
| REPORTS           | Select                   |        | ~          | Controlling High Blood Pressure ( | CBP)                                 | × ~                | Select                           |                                    | ~                                             |
| NEVIEW ENCOUNTERS | Encounter Submitted From | m      |            | Encounter Submitted To            |                                      |                    | Date of Service                  | É.                                 |                                               |
|                   | MR/DD/YYYY               |        | =          | MM/DD/YYYY                        |                                      | =                  | MM/DD/YYYY                       |                                    |                                               |
|                   | Encounter Type           |        |            | Encounter ID                      |                                      |                    |                                  |                                    |                                               |
|                   |                          |        |            |                                   |                                      |                    |                                  |                                    |                                               |
|                   | Encounter ID             | Member | Measure    | Event Date                        | Encounter Type                       | Subm               | itted Date                       | Status                             | Showing 1 to 3 record(s) of<br>Decision Notes |
|                   | Encounter ID             | Member | Measure    | Event Date                        | Encounter Type<br>Compliance         | Subm<br>07/        | itted Date<br>03/2023            | Status<br>In Process               | Showing 1 to 3 record(s) o<br>Decision Notes  |
|                   | Encounter ID             | Member | CBP<br>CBP | Event Date                        | Encounter Type Compliance Compliance | Subm<br>07/<br>07/ | itted Date<br>03/2023<br>03/2023 | Status<br>In Process<br>In Process | Showing 1 to 3 record(s) o<br>Decision Notes  |

### Search by Encounter Status

Users can search for encounter records by encounter status.

Encounter Status is a multi-select dropdown list. This dropdown list will have following options: In Process

- Approved
- Denied
- Voided.

Users can select one or more than one options and perform

#### search. Steps:

- 1. Login into system.
- 2. Click on Review Encounters.
- 3. Expand Part Encounter Status dropdown list.
- 4. Select status(es) from the dropdown list.
- 5. Click on the Search button.

| GlobalHealth      | Group Dashboard          |        |            |                                 |                |                       | Welcome nsghh               | test+60@gmail.com!             |  |  |
|-------------------|--------------------------|--------|------------|---------------------------------|----------------|-----------------------|-----------------------------|--------------------------------|--|--|
| DASHBOARD         | Encounter Review         |        |            |                                 |                |                       |                             |                                |  |  |
| PART C SCORECARD  | IPA                      | ІРА    |            |                                 |                | PCP                   | PCP                         |                                |  |  |
| B MEMBER ROSTER   | Select                   |        | ~          | Norman Regional Health System ( | NHL)           | ∽Select               | Select     Encounter Status |                                |  |  |
| MEASURES REQUIRED | Member Number/Name       |        |            | Part C Measure                  |                | Encounter Stat        |                             |                                |  |  |
| REPORTS           | Select                   | Select |            | Select                          |                | ✓ Approved ⊗ Voided ⊗ |                             |                                |  |  |
| REVIEW ENCOUNTERS | Encounter Submitted From |        |            | Encounter Submitted To          |                | Date of Service       | Date of Service             |                                |  |  |
|                   |                          |        | MH/DD/YYYY | MH/DD/YYYY                      | MR/DD/YYYY     |                       |                             |                                |  |  |
|                   | Encounter Type           |        |            | Encounter ID                    |                |                       |                             |                                |  |  |
|                   | Select                   |        | •          |                                 |                |                       |                             |                                |  |  |
|                   |                          |        |            | Searc                           | h Clear        |                       |                             | Showing 1 to 4 record(s) of 4. |  |  |
|                   | Encounter ID             | Member | Measure    | Event Date                      | Encounter Type | Submitted Date        | Status                      | Decision Notes                 |  |  |
|                   |                          |        | CBP        | N/A                             | Compliance     | 07/03/2023            | Approved                    | approved                       |  |  |
|                   |                          |        | TRC NIA    | 01/25/2023                      | Exclusion      | 07/03/2023            | Approved                    | Approved                       |  |  |
|                   |                          |        | COL        | N/A                             | Compliance     | 07/04/2023            | Voided                      |                                |  |  |
|                   |                          |        | COL        | N/A                             | Exclusion      | 07/04/2023            | Voided                      |                                |  |  |
|                   |                          |        |            |                                 |                |                       |                             |                                |  |  |

# Search by Encounter Submitted Date

Users can search for encounter records based on the submitted date.

- If users enter a date into Encounter Submitted From field and perform search, system returns all the encounter records created from the given date till date.
- If users enter date only into Encounter Submitted To field and performs search, system returns all the encounter records that are created till given date.
- If users enter date into both Encounter Submitted From and Encounter Submitted To fields and performs search, system returns all the encounter records that are submitted between given dates.

Steps:

- 1. Login into system.
- 2. Click on Review Encounters.
- 3. Enter/select date into Encounter Submitted From field.
- 4. Enter/select date into Encounter Submitted Tofield.

#### Click on the Search button

| GlobalHealth                  | Group Dashboard     |        |         |                      |                |                | Welcome    | <u>ع</u> -                     |
|-------------------------------|---------------------|--------|---------|----------------------|----------------|----------------|------------|--------------------------------|
| 🕋 DASHBOARD                   | Encounter Review    |        |         |                      |                |                |            |                                |
| PART C SCORECARD              |                     |        |         |                      |                |                |            |                                |
| PART D SCORECARD              | IPA                 |        | Gro     | oup                  |                | PCP            |            |                                |
| B MEMBER ROSTER               | Select              |        | ×       |                      |                | ✓Select        |            | ~                              |
| MEASURES REQUIRED             |                     |        |         |                      |                |                |            |                                |
| A DAYS AFTER ESTIMATED REFILL | S Member Number/Nam | e      | Par     | t C Measure          |                | Encounter St   | atus       |                                |
| REPORTS                       | Select              |        | ✓ [:    | Select               |                | ✓Select        |            | ~                              |
| • 📄 REVIEW ENCOUNTERS         | Encounter Submitted | From   | Enc     | counter Submitted To |                | Date of Serv   | ce         |                                |
|                               | 07/04/2023          |        |         | 7/05/2023            |                | MH/DD/YYYY     |            |                                |
|                               | Encounter Type      |        | Enc     | counter ID           |                |                |            |                                |
|                               | Select              |        | ~       |                      |                |                |            |                                |
|                               |                     |        |         | Searc                | th Clear       |                |            | Showing 1 to 4 record(s) of 4. |
|                               | Encounter ID        | Member | Measure | Event Date           | Encounter Type | Submitted Date | Status     | Decision Notes                 |
|                               |                     |        | TRC NIA | 04/10/2023           | Compliance     | 07/05/2023     | In Process |                                |
|                               |                     |        | CBP     | N/A                  | Exclusion      | 07/05/2023     | In Process |                                |
|                               |                     |        | COL     | N/A                  | Compliance     | 07/04/2023     | Voided     |                                |
|                               |                     |        | COL     | N/A                  | Exclusion      | 07/04/2023     | Voided     |                                |
|                               |                     |        | -       |                      |                |                |            |                                |

### Search by Date of Service

Users can search for encounters with Date of Service that is given in encounter records while submitting the encounters.

#### Steps:

- 1. Login into system.
- 2. Click on Review Encounters.
- 3. Enter/select date into Date of Service field.

Click on the Search button.

| GlobalHealth                                           | Group Dashboard          |                                    |         |                                  |                |                                            | Welcome                | ÷.                             |  |
|--------------------------------------------------------|--------------------------|------------------------------------|---------|----------------------------------|----------------|--------------------------------------------|------------------------|--------------------------------|--|
|                                                        | Encounter Review         |                                    |         |                                  |                |                                            |                        |                                |  |
| PART D SCORECARD                                       | IPA<br>Select            |                                    | ~       | Group                            |                | PCP                                        |                        | ~                              |  |
| MEASURES REQUIRED A DAYS AFTER ESTIMATED REFILLS       | Member Number/Name       |                                    |         | Part C Measure                   |                | Encounter Sta                              |                        |                                |  |
| <ul> <li>REPORTS</li> <li>REVIEW ENCOUNTERS</li> </ul> | Encounter Submitted From | Select<br>Encounter Submitted From |         | Select<br>Encounter Submitted To |                | Select      Date of Servic      07/04/2023 | Select Date of Service |                                |  |
|                                                        | Encounter Type           |                                    |         | Encounter ID                     |                |                                            |                        |                                |  |
|                                                        |                          |                                    |         | Searc                            | th Clear       |                                            |                        |                                |  |
|                                                        |                          |                                    |         |                                  |                |                                            |                        | Showing 1 to 2 record(s) of 2. |  |
|                                                        | Encounter ID             | Member                             | Measure | Event Date                       | Encounter Type | Submitted Date                             | Status                 | Decision Notes                 |  |
|                                                        |                          |                                    | COL     | N/A                              | Compliance     | 07/04/2023                                 | Voided                 |                                |  |
|                                                        |                          |                                    | COL     | N/A                              | Exclusion      | 07/04/2023                                 | Voided                 |                                |  |
|                                                        |                          |                                    |         |                                  |                |                                            |                        |                                |  |
|                                                        |                          |                                    |         |                                  |                |                                            |                        |                                |  |

# Search by Encounter ID

Encounter ID is unique ID that the encounter is saved with when the record is submitted.

Users can search for encounter records with Encounter ID.

#### Steps:

- 1. Login into system.
- 2. Click on Review Encounters.
- 3. Enter Encounter ID into Encounter ID field.
- 4. Click on the Search button.

| GlobalHealth                                     | roup Dashboard             |                      |                      |                                          |                          |                 | Welcome  | 1.                                               |
|--------------------------------------------------|----------------------------|----------------------|----------------------|------------------------------------------|--------------------------|-----------------|----------|--------------------------------------------------|
| DASHBOARD                                        | Encounter Review           |                      |                      |                                          |                          |                 |          |                                                  |
| PART C SCORECARD                                 |                            |                      |                      |                                          |                          |                 |          |                                                  |
| PART D SCORECARD                                 | IPA                        |                      | Grou                 | qu                                       |                          | PCP             |          |                                                  |
| MEMBER ROSTER                                    | Select                     |                      | ~                    |                                          |                          | ∽Select         |          | ~                                                |
| MEASURES REQUIRED A DAYS AFTER ESTIMATED REFILLS | Member Number/Name         |                      | Part                 | C Measure                                |                          | Encounter Stat  | us       |                                                  |
| REPORTS                                          | Select                     |                      | ✓St                  | elect                                    |                          | ✓Select         |          | ~                                                |
| REVIEW ENCOUNTERS                                | Encounter Submitted From   |                      | Enco                 | ounter Submitted To                      |                          | Date of Service | 2        |                                                  |
|                                                  | MM/DD/VYYY                 |                      | MI (10               | יייייא איז איז איז איז איז איז איז איז א |                          | MM/DD/YYYY      |          | •                                                |
|                                                  | Encounter Type             |                      | Enco                 | ounter ID                                |                          |                 |          |                                                  |
|                                                  | Select                     |                      | ¥ 17                 | 7                                        |                          |                 |          |                                                  |
|                                                  | Encounter ID               | Member               | Measure              | Event Date                               | Encounter Type           | Submitted Date  | Status   | Showing 1 to 1 record(s) of 1,<br>Decision Notes |
|                                                  | 177                        |                      | СВР                  | N/A                                      | Compliance               | 07/03/2023      | Approved | approved                                         |
|                                                  |                            |                      |                      |                                          |                          |                 |          |                                                  |
|                                                  | This portal only shows cur | rent, active members | with GlobalHealth. C | ounts and compliance                     | ates may differ slightly | from the actual |          | © 2023 - GlobalHealth Holdings, LLC              |

# Search by Encounter Type

Encounter Type is classified as Compliance and Exclusion.

Users can search for encounter type with Compliance or Exclusion

#### Steps:

- 1. Login into system.
- 2. Click on Review Encounters.
- 3. Select Encounter Type as Exclusion.
- 4. Click on the Search button.

| GlobalHealth                  | Group Dashboard         |        |         |                        |                |                | Welcome    | ÷.                             |
|-------------------------------|-------------------------|--------|---------|------------------------|----------------|----------------|------------|--------------------------------|
| DASHBOARD                     | Encounter Review        |        |         |                        |                |                |            |                                |
| PART C SCORECARD              |                         |        |         |                        |                |                |            |                                |
| PART D SCORECARD              | IPA                     |        |         | Group                  |                | PCP            |            |                                |
| MEMBER ROSTER                 | Select                  |        | $\sim$  |                        |                | Select         |            | ~                              |
| MEASURES REQUIRED             |                         |        |         |                        |                |                |            |                                |
| A DAYS AFTER ESTIMATED REFILL | s Member Number/Name    |        |         | Part C Measure         |                | Encounter      | Status     |                                |
| REPORTS                       | Select                  |        | ~       | Select                 |                | Select         |            | ~                              |
| • 🖹 REVIEW ENCOUNTERS         | Encounter Submitted Fro | m      |         | Encounter Submitted To |                | Date of Se     | ervice     |                                |
|                               | MM/DD/YYYY              |        |         | NM/DD/YYYY             |                | MM/DD/Y        |            |                                |
|                               | Encounter Type          |        |         | Encounter ID           |                |                |            |                                |
|                               | Exclusion               |        | ~       |                        |                |                |            |                                |
|                               |                         |        |         |                        | -              |                |            |                                |
|                               |                         |        |         | Search                 | h Clear        | l              |            |                                |
|                               |                         |        |         |                        |                |                |            | Showing 1 to 4 record(s) of 4. |
|                               | Encounter ID            | Member | Measure | Event Date             | Encounter Type | Submitted Date | Status     | Decision Notes                 |
|                               |                         |        | BCS     | N/A                    | Exclusion      | 07/03/2023     | In Process |                                |
|                               |                         |        | СВР     | N/A                    | Exclusion      | 07/05/2023     | In Process |                                |
|                               |                         |        | TRC NIA | 01/25/2023             | Exclusion      | 07/03/2023     | Approved   | Approved                       |
|                               |                         |        | COL     | N/A                    | Exclusion      | 07/04/2023     | Voided     |                                |
|                               |                         |        |         |                        |                |                |            |                                |